## Removing hyperlinks from Endnote references

You can use right click and remove hyperlinks, but they will return when Endnote updates your document. To circumvent this make the following changes in Word.

## 1. Select **File** then **Options**

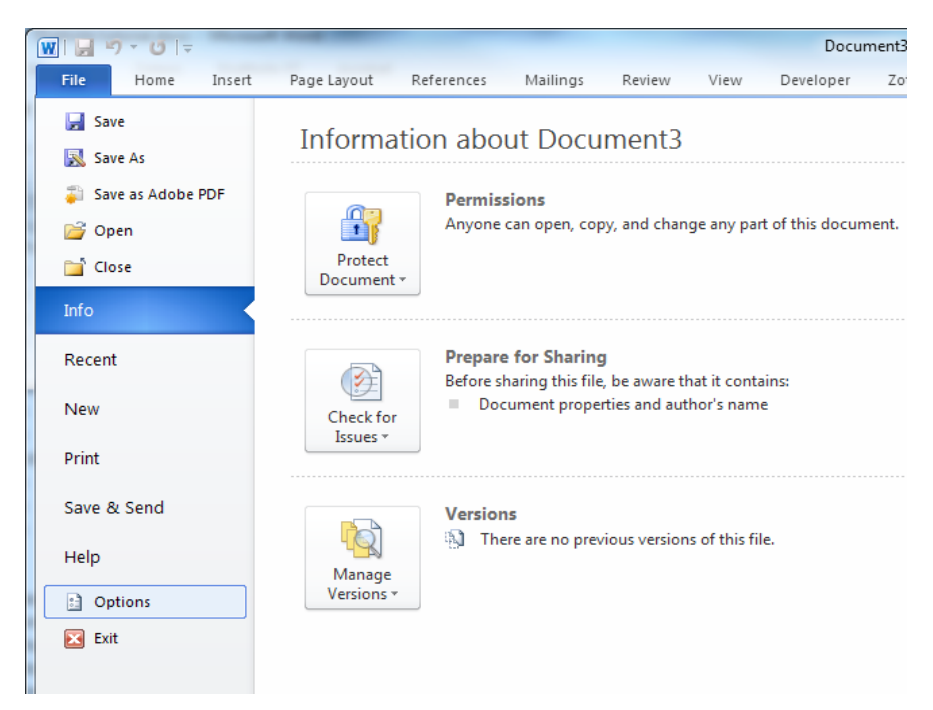

## 2. Select **Proofing** then **Autocorrect Options**

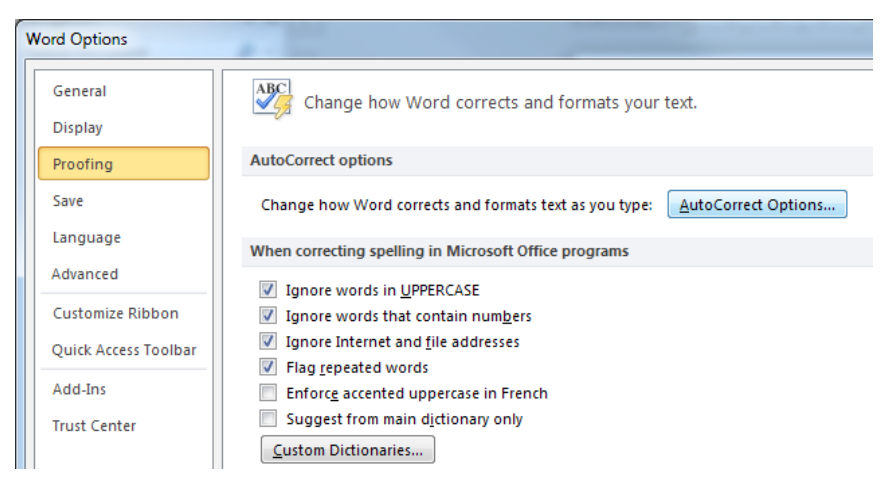

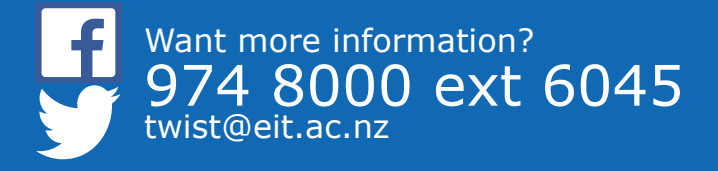

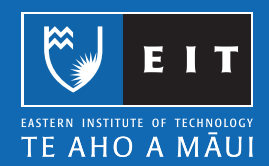

3. Select Autoformat, untick Intenet and network paths with hyperlinks then click OK

| AutoCorrect                                                                                                    |                  | ? ×                    |
|----------------------------------------------------------------------------------------------------|------------------|------------------------|
| AutoCorrect                                                                                                    | Math AutoCorrect | AutoFormat As You Type |
| Apply   Image: Style style style |                  |                        |
| Preserve                                                                                                    | documents        | OK Cancel              |